# **GUIDA PER LE UDIENZE ONLINE – GENITORI**

# DA APP Didup famiglia

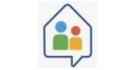

### A. PRENOTAZIONE COLLOQUI

1. Accedere alla app, selezionare menu ed entrare in "Ricevimento docenti"

| Dati aggiornati alle 17:43 del 18/11/21                                                          | Menu                        | 8                 |
|--------------------------------------------------------------------------------------------------|-----------------------------|-------------------|
| Media generale Prepara lo zaino!                                                                 | Eventi appello              | Note              |
| Calcolata nel periodo<br>01/09/21 - 31/08/22 Controlla le materie di<br>domani, 19 NOVEMBRE 2021 | Voti giornalieri            | Voti scrutinio    |
| ASSENZE RITARDI USCITE<br>5 0 2                                                                  | Attività svolta             | Compiti assegnati |
| Autocertificazione 18-11-2021<br>Da confermare                                                   | Promemoria                  | Orario            |
| TECNOLOGIA                                                                                       | ල්දු<br>Ricevimento docenti | Bacheca           |
|                                                                                                  | ි<br>Home D                 | ロー Menu           |
| Home Diario Menu                                                                                 | III                         | 0 <               |

**2.** Premendo su "Scelta docente" verranno visualizzati tutti i nominativi dei docenti. Selezionare il docente con il quale si vuole avere un colloquio.

**NB: Le date** nelle quali ci sarà la possibilità di avere un colloquio hanno un puntino sotto (vedere riquadro rosso) e **verranno comunicate** dalla scuola.

|   | R         | ICE       | /IMEN     | ITO             |           |           | 8         |
|---|-----------|-----------|-----------|-----------------|-----------|-----------|-----------|
| N | IOSTE     | RA PI     | RENOT     | razio           | NI        |           | 0         |
|   | <         |           | nove      | mbre            | 2021      |           | >         |
|   | lun<br>15 | mar<br>16 | mer<br>17 | gio<br>18       | ven<br>19 | sab<br>20 | dom<br>21 |
|   | 22        | 23        | 24        | 25              | 26        | 27        | 28        |
|   |           |           | /F        | 、''/<br>-(`_`)· | Ţ,        |           |           |
| N | on ci s   | ono d     |           | con dis         |           | tà per    | questo    |
|   |           |           |           | giorno          |           |           |           |
|   |           |           | SCEL      | TA DOC          | CENTE     |           |           |
|   | ୖ୷        |           |           | ٦               |           |           |           |
|   | nome      |           |           |                 |           | •         | non u     |

**3.** Selezionare l'orario nel quale si vuole svolgere l'udienza tra quelli disponibili. Compilare la sezione "I tuoi recapiti" inserendo numero di telefono e Email e selezionare prenota.

| RICEVIM                                                                                                    | 1ento                                   | 8.         |                                                                                            |                    | 8. |                                                                     | VIMENTO               |
|----------------------------------------------------------------------------------------------------|-----------------------------------------|------------|--------------------------------------------------------------------------------------------|--------------------|----|---------------------------------------------------------------------|-----------------------|
| isponibilità per                                                                                                    | il 01 DICEMBRE                          |            |                                                                                            |                    |    | NUOVA PRE                                                           | NOTAZIONE             |
| L DOCENTE                                                                                                    |                                         |            | <ul> <li>ιυοσο</li> <li>Colloquio online</li> <li>νοτε</li> <li>Udienza persona</li> </ul> | ale online         |    | 01 DIC 21 0 17<br>PRENOTAZIONE A1                                   | 7:00 - 17:06<br>TTIVA |
| <ul> <li>17:00 - 17:06</li> <li>prenotabile dal 19-11-<br/>0 prenotazioni su 1 pc</li> <li>Colloqui online</li> </ul> | -2021 al 29-11-2021<br>osti disponibili | $\bigcirc$ | כ∋ נואג –<br>https://meet.googl i ודעסו RECAPITI –<br>Genitore                             | le.com/zav-ncue-ye | f  | (ITALIANO)<br>• 10060                                               | @icvalenza            |
| <ul><li>I7:06 - 17:12</li></ul>                                                                                       |                                         |            | Telefono                                                                                   | -                  |    | Colloquio onli<br>• <i>Noтe</i><br>Udienza persc<br>(=> <i>LINK</i> | onale online          |
| o prenotabile dal 25-11-<br>0 prenotazioni su 1 pc<br>Colloqui online                                                 | -2021 al 29-11-2021<br>osti disponibili | >          | Email                                                                                      |                    |    | https://meet.goo                                                    | ogle.com/zav-ncue     |
| <ul> <li>17:12 - 17:18</li> <li>prenotabile dal 25-11</li> </ul>                                                      | -2021 al 29-11-2021                     |            |                                                                                            | PRENOTA            |    | GENITORE<br>TELEFONO<br>Preno                                       | otazione salvata con  |
| 0 prenotazioni su 1 pc                                                                                                | osti disponibili                        | >          |                                                                                            |                    |    | $\wedge$                                                            | n                     |

**4.** Si vedrà il colloquio prenotato come in figura. Dalla pagina di Ricevimento docenti si vedrà il numero delle prenotazioni effettuate e, selezionando "Mostra prenotazioni" si può vedere il dettaglio delle prenotazioni.

| < RICEVI                                                                                                    | MENTO                                      | 8.   |
|----------------------------------------------------------------------------------------------------|--------------------------------------------|------|
| (ITALIANO)                                                                                                    |                                            |      |
| <ul> <li>17:00 – 17:06</li> <li>PRENOTAZIONE ATTI</li> <li>Colloquio online</li> </ul>                                                       | VA                                         |      |
| 0                                                                                                    |                                            |      |
| <ul> <li>17:00 - 17:06</li> <li>prenotabile dal 19</li> <li>0 prenotazioni su 1</li> <li>Colloqui online</li> <li>Colloqui online</li> </ul> | 11-2021 al 29-11-2021<br>posti disponibili | >    |
| <ul> <li>17:06 - 17:12</li> <li>prenotabile dal 25-<br/>0 prenotazioni su 1</li> <li>Colloqui online</li> <li>Colloqui online</li> </ul>     | 11-2021 al 29-11-2021<br>posti disponibili | >    |
| <br>6                                                                                                    | Ū                                          |      |
| Home                                                                                                    | Diario                                     | Menu |

#### **B. ANNULLARE UNA PRENOTAZIONE**

1. Nel caso in cui non si possa partecipare ad un colloquio prenotato è possibile annullare la prenotazione.

Occorre accedere a "Ricevimento docente" -> "Mostra prenotazioni" e selezionare la prenotazione da annullare. Selezionare Annulla prenotazione e conferma.

| MOSTRA PRENOTAZIONI                                          | (ITALIANO)                                                                                                    | UUOGO                                                                                                    |
|--------------------------------------------------------------|----------------------------------------------------------------------------------------------------|----------------------------------------------------------------------------------------------------|
| 01 DIC 21 • 17:00 - 17:06<br>(ITALIANO) ><br>Colloqui online | <ul> <li>шово</li> <li>Colloqui online</li> <li>NOTE</li> <li>Udienze individuali in modalità online</li> </ul> | Colloqui online  vore Udienze individuali in modalità online  co un                                          |
|                                                              | C⇒ LINK<br>https://meet.google.com/zav-ncue-yef                                                                 | https:<br>Vuoi annullare la tua<br>prenotazione?<br>MIR<br>GENITO<br>CONFERMA<br>TELEFO<br>EMAIL<br>MODIFICA |
|                                                              | ANNULLA PRENOTAZIONE                                                                                            | ANNULLA PRENOTAZIONE                                                                                         |
| 값 지<br>Home Diario Menu                                      | Home Diario Menu                                                                                                | Home Diario Menu                                                                                             |

2. La prenotazione sarà annullata e nella sezione "Mostra prenotazione" resterà l'appuntamento annullato.

| < RICEVI<br>VALERIA                                 | MENTO                                     | 8.    | < RICE                                            |               | 8    |
|-----------------------------------------------------|-------------------------------------------|-------|---------------------------------------------------|---------------|------|
| 01 DIC 21 🕒 17:00                                   | D - 17:06                                 |       | MOSTRA PI                                         | RENOTAZIONI   |      |
| DOCENTE  (ITALIANO)      LUOGO  Colloqui online     | 8                                         |       | 01 DIC 21  ANNULLATA (ITALIANO) Colloqui online C | 17:00 - 17:06 | >    |
| NOTE -<br>Udienze individu G⇒ UNK https://meet.goog | uali in modalità o<br>le.com/zav-ncue-yel | nline |                                                   |               |      |
| GENITORE<br>GENITORE<br>TELLEFONO<br>EMAIL<br>P     | renotazione Annullata                     | a     |                                                   |               |      |
| Home                                                | Digrio                                    | Menu  | Home                                              | Digrio        | Menu |

## DA SCUOLANEXT Famiglia (da PC) https://www.argofamiglia.it/scuolanext-famiglia/

#### A. PRENOTAZIONE COLLOQUI

1. Accedere al registro elettronico e selezionare "Servizi Classe" -> "Ricevimento docenti".

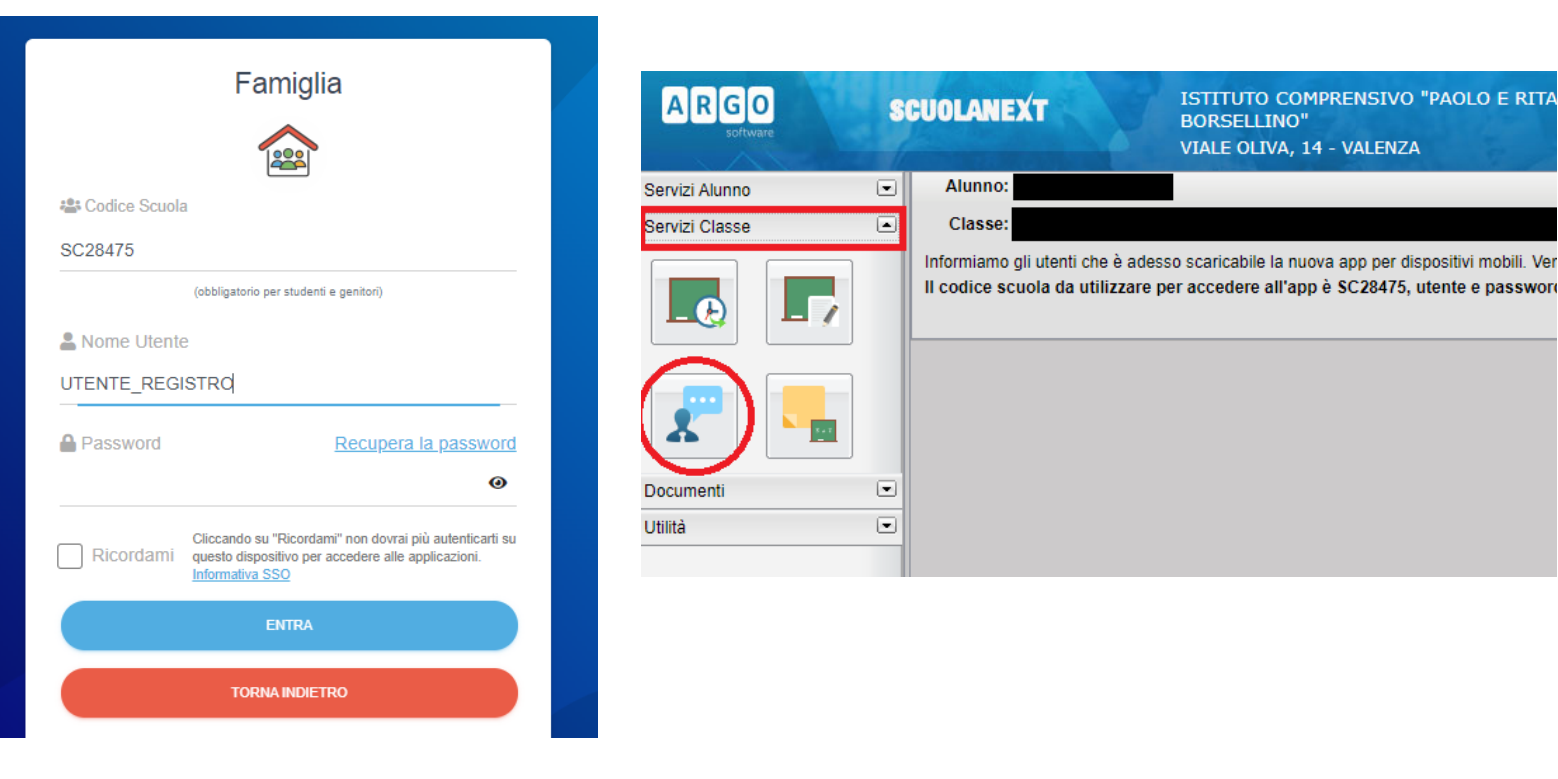

2. Selezionare Nuova prenotazione

|         | Prenotazion | ni Ricevime | nto      |         |          |    |              |           |               | 1          |                         | *                    |
|---------|-------------|-------------|----------|---------|----------|----|--------------|-----------|---------------|------------|-------------------------|----------------------|
| Servi:  | Giorno      | Dalle ore   | Alle ore | Docente | Genitore | Da | ta Pren. O   | ra Pren.  | Sei il numero | Luogo Rice | ev. Link                | 1                    |
| Servi:  |             |             |          |         |          |    |              |           |               |            |                         |                      |
|         |             |             |          |         |          |    |              |           |               |            |                         |                      |
| 2       |             |             |          |         |          |    |              |           |               |            |                         |                      |
| Docu    |             |             |          |         |          |    |              |           |               |            |                         |                      |
| Utilità |             |             |          |         |          |    |              |           |               |            |                         |                      |
|         |             |             |          |         |          |    |              |           |               |            |                         |                      |
| ſ       |             |             |          |         |          |    | 🧮 Stampa Pre | notazioni | — Annulla Pre | notazione  | 🔊 Modifica Prenotazione | + Nuova Prenotazione |

**3.** Scegliere dall'elenco il docente con il quale si vuole svolgere il colloquio.

Selezionare l'orario e la data da prenotare tra quelli disponibili e cliccare Nuova Prenotazione.

|                                                                                                    | renotazione                                                                                                    |                                                                                           |                                                                                                    |                                                                          |                                                                                                    |                                                                                                    |                                                                                                    |                                                                                                    |   |
|----------------------------------------------------------------------------------------------------|----------------------------------------------------------------------------------------------------|-------------------------------------------------------------------------------------------|----------------------------------------------------------------------------------------------------|--------------------------------------------------------------------------|----------------------------------------------------------------------------------------------------|----------------------------------------------------------------------------------------------------|----------------------------------------------------------------------------------------------------|----------------------------------------------------------------------------------------------------|---|
| Doce                                                                                                    | nti                                                                                                    |                                                                                           |                                                                                                    |                                                                          |                                                                                                    |                                                                                                    |                                                                                                    |                                                                                                    |   |
|                                                                                                    |                                                                                                    | (INGLES                                                                                   | E)                                                                                                    |                                                                          |                                                                                                    |                                                                                                    |                                                                                                    |                                                                                                    |   |
| <b>1</b>                                                                                                 |                                                                                                    | (ITALIANO)                                                                                |                                                                                                    |                                                                          |                                                                                                    |                                                                                                    |                                                                                                    |                                                                                                    |   |
| <b>.</b> .                                                                                               |                                                                                                    | (TECNOL                                                                                   | .OGIA)                                                                                                    |                                                                          |                                                                                                    |                                                                                                    |                                                                                                    |                                                                                                    |   |
| <u> </u>                                                                                                 |                                                                                                    | (RELIGION                                                                                 | IE)                                                                                                    |                                                                          |                                                                                                    |                                                                                                    |                                                                                                    |                                                                                                    |   |
|                                                                                                    |                                                                                                    | (STORIA,GE                                                                                | EOGRAFIA)                                                                                                    |                                                                          |                                                                                                    |                                                                                                    |                                                                                                    |                                                                                                    |   |
|                                                                                                    |                                                                                                    | (MUSICA)                                                                                  |                                                                                                    |                                                                          |                                                                                                    |                                                                                                    |                                                                                                    |                                                                                                    |   |
|                                                                                                    |                                                                                                    | (EDUCA                                                                                    |                                                                                                    | IA, FISICA E                                                             | SPORTIVA)                                                                                                    |                                                                                                    |                                                                                                    |                                                                                                    |   |
| - <b>-</b>                                                                                               |                                                                                                    | (FRA                                                                                      | NCESE)                                                                                                    |                                                                          |                                                                                                    |                                                                                                    |                                                                                                    |                                                                                                    |   |
|                                                                                                    |                                                                                                    | A DOT D                                                                                   |                                                                                                    |                                                                          |                                                                                                    |                                                                                                    |                                                                                                    |                                                                                                    |   |
|                                                                                                    |                                                                                                    | (ARTE                                                                                     | E IMMAGINE)                                                                                                    |                                                                          | <b>`</b>                                                                                                    |                                                                                                    |                                                                                                    |                                                                                                    |   |
|                                                                                                    | Dallo oro                                                                                                    | (ARTE                                                                                     | (MATEMATIC<br>Max Bron                                                                                                    | CA, SCIENZE                                                              | )<br>A partiro dal                                                                                                    | Entro il                                                                                                   | Luogo                                                                                                    | Aunotazione                                                                                                    |   |
| Giorno                                                                                                   | Dalle ore                                                                                                    | (ARTE                                                                                     | (MATEMATIO                                                                                                    | CA,SCIENZE)<br>N.Pren.                                                   | A partire dal                                                                                                    | Entro il                                                                                                   | Luogo                                                                                                    | Annotazione                                                                                                    |   |
| Giorno<br>01/12/2021                                                                                     | Dalle ore<br>17:00                                                                                                    | Alle ore                                                                                  | (MATEMATIO                                                                                                    | CA, SCIENZE)<br>N.Pren.<br>0                                             | A partire dal<br>25/11/2021 21:00                                                                                                    | Entro il<br>29/11/2021                                                                                     | Luogo<br>Colloqui online                                                                                                    | Annotazione<br>Udienze individuali in modalità online                                                                                                    | _ |
| Giorno<br>01/12/2021<br>01/12/2021                                                                       | Dalle ore<br>17:00<br>17:06                                                                                               | (ARTE                                                                                     | (MATEMATIC<br>Max Pren.<br>1                                                                                                | CA,SCIENZE<br>N.Pren.<br>0<br>0                                          | A partire dal<br>25/11/2021 21:00<br>25/11/2021 21:00                                                                                                    | Entro il<br>29/11/2021<br>29/11/2021                                                                       | Luogo<br>Colloqui online<br>Colloqui online                                                                                                | Annotazione<br>Udienze individuali in modalità online<br>Udienze individuali in modalità online                                                                                                    | _ |
| Giorno<br>01/12/2021<br>01/12/2021<br>01/12/2021                                                         | Dalle ore<br>17:00<br>17:06<br>17:12                                                                                      | (ARTE                                                                                     | (MATEMATION Max Pren.                                                                                                    | CA,SCIENZE)<br>N.Pren.<br>0<br>0<br>0                                    | A partire dal<br>25/11/2021 21:00<br>25/11/2021 21:00<br>25/11/2021 21:00                                                                                                    | Entro il<br>29/11/2021<br>29/11/2021<br>29/11/2021                                                         | Luogo<br>Colloqui online<br>Colloqui online<br>Colloqui online                                                                             | Annotazione<br>Udienze individuali in modalità online<br>Udienze individuali in modalità online<br>Udienze individuali in modalità online                                                                                                    |   |
| Giorno<br>01/12/2021<br>01/12/2021<br>01/12/2021<br>01/12/2021                                           | Dalle ore           17:00           17:12           17:18                                                                 | (ARTE<br>Alle ore<br>17:06<br>17:12<br>17:18<br>17:24                                     | (MATEMATION MAX Pren.                                                                                                    | N.Pren.<br>0<br>0<br>0<br>0<br>0                                         | A partire dal<br>25/11/2021 21:00<br>25/11/2021 21:00<br>25/11/2021 21:00<br>25/11/2021 21:00                                                                                                    | Entro il<br>29/11/2021<br>29/11/2021<br>29/11/2021<br>29/11/2021                                           | Luogo<br>Colloqui online<br>Colloqui online<br>Colloqui online<br>Colloqui online                                                          | Annotazione<br>Udienze individuali in modalità online<br>Udienze individuali in modalità online<br>Udienze individuali in modalità online<br>Udienze individuali in modalità online                                                                                                    |   |
| Giorno<br>01/12/2021<br>01/12/2021<br>01/12/2021<br>01/12/2021<br>01/12/2021                             | Dalle ore           17:00           17:12           17:18           17:24                                                 | (ARTE<br>Alle ore<br>17:06<br>17:12<br>17:18<br>17:24<br>17:30                            | (MATEMATIC<br>Max Pren.<br>1<br>1<br>1<br>1<br>1<br>1                                                                       | N.Pren.<br>0<br>0<br>0<br>0<br>0<br>0                                    | A partire dal           25/11/2021 21:00           25/11/2021 21:00           25/11/2021 21:00           25/11/2021 21:00           25/11/2021 21:00           25/11/2021 21:00                                                                                  | Entro il<br>29/11/2021<br>29/11/2021<br>29/11/2021<br>29/11/2021<br>29/11/2021                             | Luogo<br>Colloqui online<br>Colloqui online<br>Colloqui online<br>Colloqui online<br>Colloqui online                                       | Annotazione<br>Udienze individuali in modalità online<br>Udienze individuali in modalità online<br>Udienze individuali in modalità online<br>Udienze individuali in modalità online<br>Udienze individuali in modalità online                                                                                     |   |
| Giorno<br>01/12/2021<br>01/12/2021<br>01/12/2021<br>01/12/2021<br>01/12/2021<br>01/12/2021               | Dalle ore           17:00           17:06           17:12           17:18           17:24           17:30                 | (ARTE<br>Alle ore<br>17:06<br>17:12<br>17:18<br>17:24<br>17:30<br>17:36                   | (MATEMATIC<br>Max Pren.<br>1<br>1<br>1<br>1<br>1<br>1<br>1<br>1<br>1                                                        | N.Pren.<br>0<br>0<br>0<br>0<br>0<br>0<br>0<br>0<br>0                     | A partire dal           25/11/2021 21:00           25/11/2021 21:00           25/11/2021 21:00           25/11/2021 21:00           25/11/2021 21:00           25/11/2021 21:00           25/11/2021 21:00                                                       | Entro il<br>29/11/2021<br>29/11/2021<br>29/11/2021<br>29/11/2021<br>29/11/2021<br>29/11/2021               | Luogo<br>Colloqui online<br>Colloqui online<br>Colloqui online<br>Colloqui online<br>Colloqui online<br>Colloqui online                    | Annotazione<br>Udienze individuali in modalità online<br>Udienze individuali in modalità online<br>Udienze individuali in modalità online<br>Udienze individuali in modalità online<br>Udienze individuali in modalità online<br>Udienze individuali in modalità online                                           |   |
| Giorno<br>01/12/2021<br>01/12/2021<br>01/12/2021<br>01/12/2021<br>01/12/2021<br>01/12/2021<br>01/12/2021 | Dalle ore           17:00           17:06           17:12           17:18           17:24           17:30           17:36 | (ARTE<br>Alle ore<br>17:06<br>17:12<br>17:18<br>17:24<br>17:30<br>17:36<br>17:36<br>17:42 | EIMMAGINE)     (MATEMATI(     Max Pren.     1     1     1     1     1     1     1     1     1     1     1     1     1     1 | N.Pren.<br>0<br>0<br>0<br>0<br>0<br>0<br>0<br>0<br>0<br>0<br>0<br>0<br>0 | A partire dal           25/11/2021 21:00           25/11/2021 21:00           25/11/2021 21:00           25/11/2021 21:00           25/11/2021 21:00           25/11/2021 21:00           25/11/2021 21:00           25/11/2021 21:00           25/11/2021 21:00 | Entro il<br>29/11/2021<br>29/11/2021<br>29/11/2021<br>29/11/2021<br>29/11/2021<br>29/11/2021<br>29/11/2021 | Luogo<br>Colloqui online<br>Colloqui online<br>Colloqui online<br>Colloqui online<br>Colloqui online<br>Colloqui online<br>Colloqui online | Annotazione<br>Udienze individuali in modalità online<br>Udienze individuali in modalità online<br>Udienze individuali in modalità online<br>Udienze individuali in modalità online<br>Udienze individuali in modalità online<br>Udienze individuali in modalità online<br>Udienze individuali in modalità online |   |

**4.** Controllare e compilare i campi "Confermare indirizzo email" e "Confermare recapito telefonico" e selezionare Conferma. In seguito selezionare Ok.

| IA)                                                                                                    |                                                                                                    |                                                                                                    |                                    |                                                                                          |                                                                                                    |  |
|----------------------------------------------------------------------------------------------------|----------------------------------------------------------------------------------------------------|----------------------------------------------------------------------------------------------------|------------------------------------|------------------------------------------------------------------------------------------|----------------------------------------------------------------------------------------------------|--|
| SRAFIA)<br>INE MOTORIA, FISIC/<br>ESE)<br>MMAGINE)<br>(MATEMATICA, SCIEN<br>Max Pren. N.Pren<br>1 0<br>1 0<br>1 0<br>1 0<br>1 0<br>1 0<br>1 0 | Prenotazione         Docente:         Email Docente:         Prenotazione per il giorno:         Luogo Ricev.:         Annotazione:         Genitore:         Confermare indirizzo email:         Confermare recapito telefonico:         25/11/2021 21:00       29/11/20         25/11/2021 21:00       29/11/20 | 01/12/2021<br>Colloqui online<br>Udienze individuali in moda<br>2021<br>Colloqui online<br>2021<br>Colloqui online<br>2021<br>Colloqui online | Conferma<br>Udienze individuali in | moda<br>moda<br>moda<br>moda<br>moda<br>imoda<br>imoda<br>isic <i>i</i><br>isic <i>i</i> | Image: Second state of the second state of the second s |  |
|                                                                                                    |                                                                                                    |                                                                                                    |                                    |                                                                                          |                                                                                                    |  |

5. Aprendo la sezione "Ricevimento docenti" si vedranno tutte le proprie prenotazioni.

| IRIGIO     | er.          | IINI ANE | YT ISHIOIO | COMPRENSIVO PAGEO E R |            |              |                |                                                                                                    |                      |                     |                  |
|------------|--------------|----------|------------|-----------------------|------------|--------------|----------------|----------------------------------------------------------------------------------------------------|----------------------|---------------------|------------------|
| Prenotazio | ni Ricevimer | nto      |            |                       |            |              |                |                                                                                                    |                      |                     | ×                |
| Giorno     | Dalle ore    | Alle ore | Docente    | Genitore              | Data Pren. | Ora Pren.    | Sei il numero  | Luogo Ricev.                                                                                                    | Link                 |                     |                  |
| 01/12/2021 | 17:00        | 17:06    |            |                       | 19/11/2021 | 11:30        | 1              | Colloqui online                                                                                                    | H                    |                     | l<br>i<br>r<br>c |
|            |              |          |            |                       |            |              |                |                                                                                                    |                      |                     |                  |
|            |              |          |            |                       | 🗎 Stampa I | Prenotazioni | — Annulla Prei | notazione 🧪 M                                                                                                    | odifica Prenotazione | + Nuova Prenotazion | e                |
|            |              |          |            |                       |            |              |                | Concession of the local division of the local division of the loca |                      |                     | _                |

#### **B. ANNULLARE UNA PRENOTAZIONE**

1. Nel caso in cui non si possa partecipare ad un colloquio prenotato è possibile annullare la prenotazione.

Accedere da registro alla sezione "Servizi Classe" -> "Ricevimento docenti", selezionare il colloquio che si vuole disdire e cliccare "Annulla Prenotazione".

| -             | Prenotazioni     | Ricevimen   | ito       |                             |          |            |              |                |                 |                      | 3                                         | K    |
|---------------|------------------|-------------|-----------|-----------------------------|----------|------------|--------------|----------------|-----------------|----------------------|-------------------------------------------|------|
| ervi          | Giorno           | Dalle ore   | Alle ore  | Docente                     | Genitore | Data Pren. | Ora Pren.    | Sei il numero  | Luogo Ricev.    | Link                 | 4                                         |      |
| ervi          | 01/12/2021       | 17:00       | 17:06     |                             |          | 19/11/2021 | 11:12        | 1              | Colloqui online | https://meet.google. | l<br>i<br>com/iru-pbcj-ovu<br>i<br>r<br>c |      |
|               |                  |             |           |                             |          |            |              |                |                 |                      |                                           |      |
| ocu<br>tilità |                  |             |           |                             |          |            |              |                |                 |                      |                                           |      |
|               |                  |             |           |                             |          |            |              |                |                 |                      |                                           |      |
| l             | Vai al link:     | https://    | meet.goo  | <u>gle.com/iru-pbcj-ovu</u> |          | Stampa P   | Prenotazioni | — Annulla Pren | otazione 💉 Modi | fica Prenotazione    | + Nuova Prenotazione                      | •    |
| ente          | sabrina72 Nomina | tivo:SIGNOR | E CORRADO | )                           |          |            |              |                |                 |                      | Versione                                  | 3.7. |

2. Verificare se è la prenotazione che si vuole annullare poi selezionare "Conferma" e infine "Ok" per tornare all'elenco delle prenotazioni effettuate.

| ARGO               | <u>er</u>          |          |                       | www.portaleargo.it dice                                                                                                    |
|--------------------|--------------------|----------|-----------------------|----------------------------------------------------------------------------------------------------|
| Prenotazio         | oni Ricevimer      | nto      |                       | Prenotazione annullata con successo                                                                                                    |
| rvi: Giorno        | Dalle ore          | Alle ore | Docente               | Luogo Ricev. Link /                                                                                                    |
| rvi:<br>01/12/2021 | 17:00              | 17:06    |                       | Colloqui online https://meet.google.com/iru-pbcj-ovu r                                                                                                    |
|                    |                    |          |                       | renotazione  Cente: Inali Docente: Inali Docente: Inotazione per il giorno: Inotazione: Inotazione: Inotermare indir. Infermare indir. Infermare recapito telefonico: Inuliato tramite: Telefono Conferma |
| Vai al lin         | k: <u>https://</u> | meet.go  | ogle.com/iru-pbcj-ovu | 🦰 Stampa Prenotazioni 🛛 — Annulla Prenotazione 📝 Modifica Prenotazione 🕇 Nuova Prenotazione                                                                                                    |